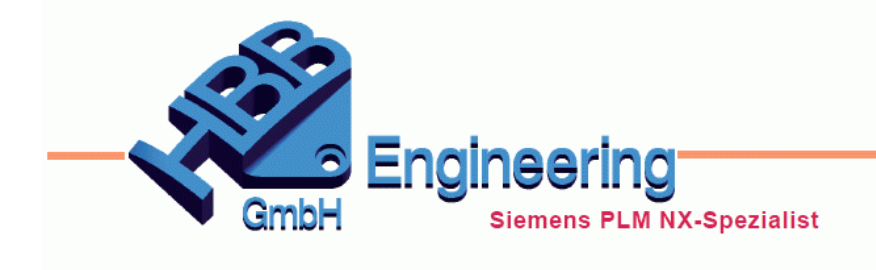

HBB Engineering GmbH Salzstraße 9 D-83454 Anger

Telefon +49 (0)8656-98488-0 Telefax +49 (0)8656-98488-88 info@hbb-engineering.de www.hbb-engineering.de

## Zahnräder in NX

Version: NX 11

Datum: 22.12.2016

Ersteller: Christoph Maier

Um Zahnräder in NX zu modellieren kann man beispielsweise die NX-Tools anwenden. Hier findet man ein älteres Zusatztool, welches nicht all zu einfach zu bedienen ist.

Abhilfe schaffen können hier Standard-Zahnräder, die im *Mechatronics Concept Designer*-Modul enthalten sind. Ist dieses Modul installiert, findet man im Installations-Verzeichnis drei verschiedene Parts von Getrieben:

C:\Siemens\NX11.0\MECHATRONICS\mcd\_reuse\_parts\Metric\gear

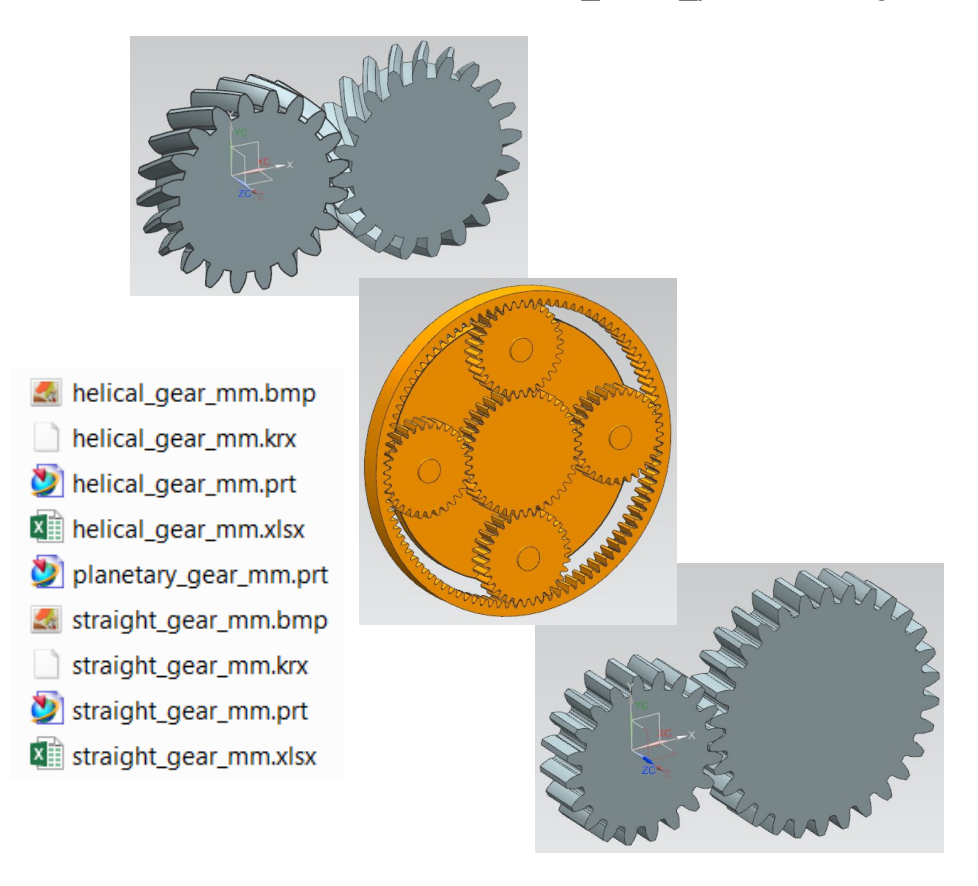

Es sind Getriebe mit Gerad- bzw. Schrägverzahnung (straight / helical gear) und ein Planetengetriebe (planetary gear) enthalten.

Die Getriebe mit Gerad- bzw. Schrägverzahnung sind parametrisch, inklusive KRX- und Excel-Datei.Das Planetengetriebe ist unparametrisch.

Öffnet man eines der Getriebe, wenn keine *Mechatronics Concept Designer*-Lizenz vorhanden ist, erscheint eine Fehlermeldung:

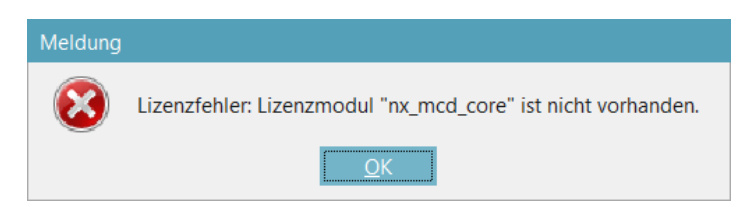

## Die Getriebe können aber auch ohne Lizenz verwendet werden!

In den Ausdrücken sind einige Formeln hinterlegt. Hier kann man Modul und die Anzahl der Zähne der beiden Zahnräder steuern.

Auszüge aus den Ausdrücken (Expressions):

| Db1 | M*Z1*cos(a_ | pressure) | ssure)                                    |  |
|-----|-------------|-----------|-------------------------------------------|--|
| Db2 | M*Z2*cos(a_ | pressure) |                                           |  |
| Df1 | D1-2*Hf     |           | _                                         |  |
| Df2 | D2-2*Hf     | t         | 0                                         |  |
| 115 | Line*M      | xt1       | 0.5*Db1*cos(a1)+(a1*pi()/360)*Db1*sin(a1) |  |
| па  | HILL M      | xt2       | 0.5*Db2*cos(a1)+(a1*pi()/360)*Db2*sin(a1) |  |
| Hf  | (Hm+Cn)*M   |           |                                           |  |
| Hm  | 1           | yt1       | 0.5*Db1*sin(a1)-(a1*pi()/360)*Db1*cos(a1) |  |
| M   | 1           | yt2       | 0.5*Db2*sin(a1)-(a1*pi()/360)*Db2*cos(a1) |  |
|     | *           | Z1        | 20                                        |  |
|     |             | Z2        | 20                                        |  |
|     |             | 71        | 0                                         |  |

Das Verzeichnis der Getriebe kann in die *Wiederverwendungsbibliothek* (*Reuse Library*) aufgenommen werden.

| Uiederverwendungsbibliothek                                |              |  |  |  |  |
|------------------------------------------------------------|--------------|--|--|--|--|
| Name                                                       |              |  |  |  |  |
| 🕂 🖄 Reusable Object Library (Example On                    |              |  |  |  |  |
| + 🛍 Beispiele HBB                                          |              |  |  |  |  |
| 🕂 🎁 Beispiele UGS                                          |              |  |  |  |  |
| + 🛍 StandardParts                                          |              |  |  |  |  |
| 🕂 🎁 UGS                                                    |              |  |  |  |  |
| + 🛍 gear 📐                                                 |              |  |  |  |  |
| C:\Siemens\NX11.0\MECHATRONICS\mcd_reuse_parts\Metric\gear |              |  |  |  |  |
|                                                            | <b>()</b> // |  |  |  |  |
| Suchen V                                                   |              |  |  |  |  |
| Mitgliederauswahl                                          |              |  |  |  |  |
| 🔄 👻 🍸 💌 1-3 von 3 🕨                                        |              |  |  |  |  |
| ∞ 📀 🕙                                                      | <b>1</b>     |  |  |  |  |
| helical_g planetar straight                                | £.           |  |  |  |  |

=

Werkzeuge > Ausdrücke

Tools > Expressions Da bei den Getrieben mit Gerad- bzw. Schrägverzahnung jeweils eine KRX- und eine Excel-Datei hinterlegt sind, erscheint beim Hinzufügen der Parts in eine Baugruppe eine Eingabemaske.

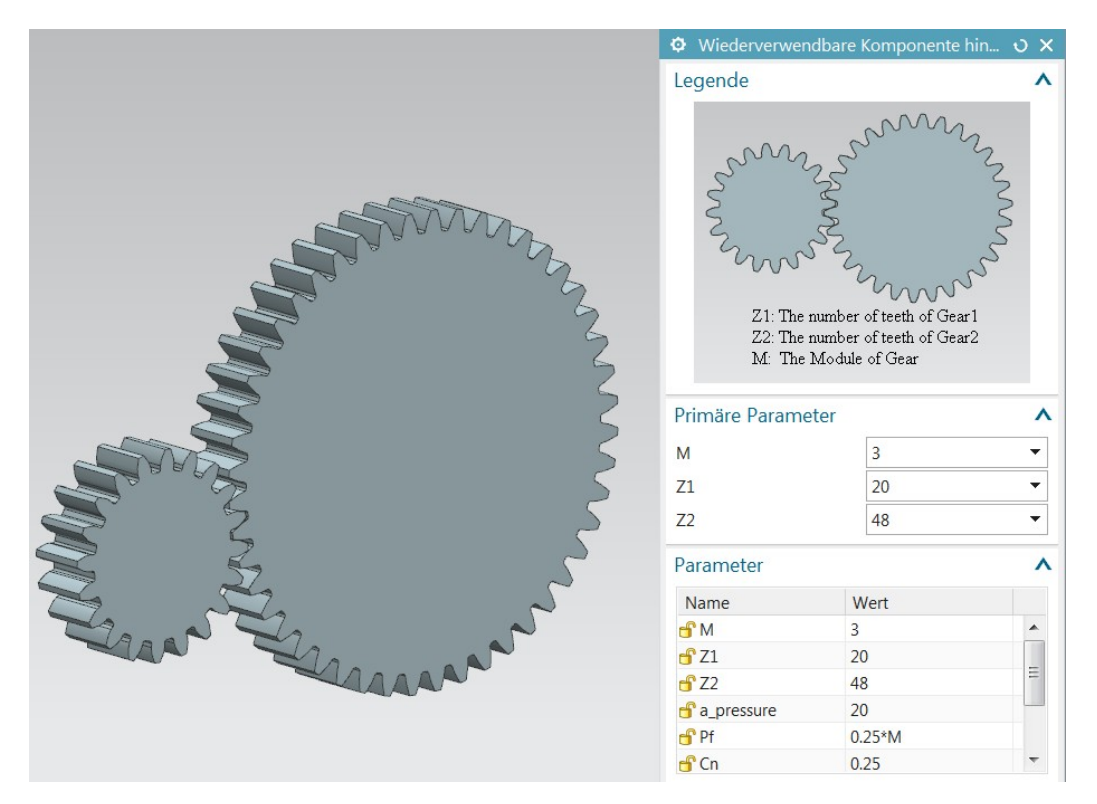

Modul und Zähnezahl sind wählbar, die restlichen Werte wie z.B. Kopf-, Teilkreisdurchmesser und Achsabstand ergeben sich durch die im Part hinterlegten Formeln.

Sollten die Werte für Modul und Zähnezahl nicht ausreichen, kann die Excel-Tabelle dementsprechend ausgeweitet und angepasst werden.

|    | А          | В                                                          |                 |
|----|------------|------------------------------------------------------------|-----------------|
| 1  | PARAMETERS |                                                            |                 |
| 2  | М          | Z1                                                         | Z2              |
| 3  | 1          | 20,24,25,28,30,32,35,36,40,45,48,50,55,56,60,70,80,100,120 | 20,24,25,28,30, |
| 4  | 1.5        | 20,24,25,28,30,32,35,36,40,45,48,50,55,56,60,70,80,100     | 20,24,25,28,30, |
| 5  | 2          |                                                            |                 |
| 6  | 2.5        | 20,24,25,28,30,32,35,36,40,45,48,50,55,56,60,70,80         | 20,24,25,28,30, |
| 7  | 3          |                                                            |                 |
| 8  | 4          | 20,24,25,28,30,32,35,36,40,45,48,50,55,56,60               | 20,24,25,28,30, |
| 9  | 5          | 20,24,25,28,30,32,35,36,40,45,48,50                        | 20,24,25,28,30, |
| 10 | 6          |                                                            |                 |
| 11 | 8          | 20,24,25,28,30                                             | 20,24,25,28,30  |
| 12 | 10         | 20,24,25                                                   | 20,24,25        |
| 13 | END        |                                                            |                 |
| 1/ |            |                                                            |                 |